### Chemical Inventory Management in the Environmental Health & Safety Assistant (EHSA by On Site Systems)

By Sandra M. Hick, Ph.D. Chemical Safety & Security Coordinator Environmental Health & Safety University of Central Florida

Issue date: 09/27/2011 Last updated: 10/8/2021 Revision #12

Friday, October 8, 2021

# Chemical Inventory Management in EHSA

- 1. Accessing your Chemical Inventory
  - ➢ Log in
- 2. <u>Checking current inventory</u>
- 3. Adding inventory
  - a. <u>Single item, single component</u>
  - b. <u>A case of the same item (i.e. multiple items, same CAS#, vendor and catalog number)</u>
  - c. Single item, mixture of components
- 4. Disposing of inventory
  - a. <u>Disposing of a single item</u>
  - b. Disposing of several items from the same location
- 5. Transferring inventory

# Why is Chemical Inventory Important?

| <b>Reasons for Chemical Inventory:</b>  | Required by:                           |
|-----------------------------------------|----------------------------------------|
| Employee and Public Health              | State Fire Marshal                     |
|                                         | City of Orlando Industrial Waste Water |
| Environmental Protection                | Florida EPCRA                          |
|                                         | • RMP (40 CFR 68.130)                  |
|                                         | • EPCRA Title III                      |
|                                         | City of Orlando Industrial Waste Water |
| Emergency Planning, Spill Response, and | Florida EPCRA                          |
| Disaster Response                       | • State Fire Marshal                   |
|                                         | • CFATS (6 CFR 27)                     |
|                                         | • RMP (40 CFR 68)                      |
|                                         | • ATF                                  |

In short, it is important that the chemical inventory be current and accurate to prevent Local, State, and Federal agencies from levying large fines and generating negative publicity for UCF. These fines will be passed along to the Departments.

# NFPA – Storage Limits

#### • Per NFPA 30:

| Liquid Class | L per Floor 1 (Includes<br>increase for sprinklered<br>floor.) | L per Floor 2 | L per Floor 3 | L per Floor 4 |
|--------------|----------------------------------------------------------------|---------------|---------------|---------------|
| IA           | 230                                                            | 172.5         | 115           | 28.75         |
| IB&C         | 920                                                            | 690           | 460           | 115           |
| IA,B&C       | 920                                                            | 690           | 460           | 115           |
| Combined*    |                                                                |               |               |               |
| Class II     | 920                                                            | 690           | 460           | 115           |
| Class IIIA   | 1265                                                           | 948.75        | 362.5         | 158.125       |

\* Combined include the quantities of all material types

#### • Per NFPA 45

|                             | Liters per 100 sqft<br>Permitted<br>Floors 1-3 in Use | Liters per 100 sqft<br>Permitted<br>Floor 4 in Use | Liters per 100 sqft<br>Permitted<br>Floors 1-3 in Use & Storage | Liters per 100 sqft<br>Permitted<br>Floors 4 in Use &<br>Storage |
|-----------------------------|-------------------------------------------------------|----------------------------------------------------|-----------------------------------------------------------------|------------------------------------------------------------------|
| Class I                     | 7.5                                                   | 5.625                                              | 15                                                              | 11.25                                                            |
| Class I,II & IIIA Combined* | 15                                                    | 11.25                                              | 30                                                              | 22.5                                                             |

\* Combined include the quantities of all material types

# What are hazardous chemicals?

All chemicals and mixtures that are considered hazardous (corrosive, acutely toxic, reproductive toxins, flammable, etc.) and require a SDS be kept on hand must be included in the chemical inventory. Any chemical that has a National Fire Protection Association (NFPA) hazard rating of 2 or higher in any category must be included in the chemical inventory.

Non-hazardous chemicals may be included for tracking by the Department, but it is not a requirement. Dilutions that have been prepared from an inventoried parent container, and non-hazardous chemical products are excluded from the chemical inventory and SDS requirements. Nonflammable cleaning and maintenance products (available to the general public) are excluded from the chemical inventory, but may require a SDS. UCF Environmental Health and Safety About Y Offices and Services Y Training

CINTAS will be on main campus and Lake Nona on 10/6/2021 and 10/7/2021 to answer any questions and demonstrate how the lab coat dispensing machines work. (Research 1, Engineering 2, Physical Sciences Building, BSBS at Lake Nona) For access to the Biological Safety Practical (EHS103) contact Melina.Kinsey@ucf.edu

EHSA Login

Policy and Procedure

Safety Concern Form

# Stay Safe UCF

We Encourage, Support and Promote a Culture of Safety and Environmental Stewardship

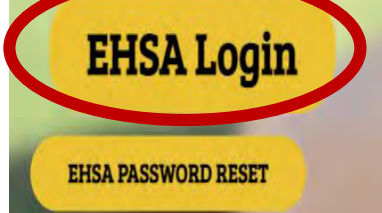

**EHS Training** 

#### SAFETY CONCERN FORM

# 1- EHSA Login Page

You can reach the Environmental Health & Safety Assistant (EHSA) website from any PC on campus.

#### https://ehs.fs.ucf.edu/EHSAWeb/EH SAWebISAPI.dll

Note: Firefox is the preferred browser. Results with another browser may be less desirable.

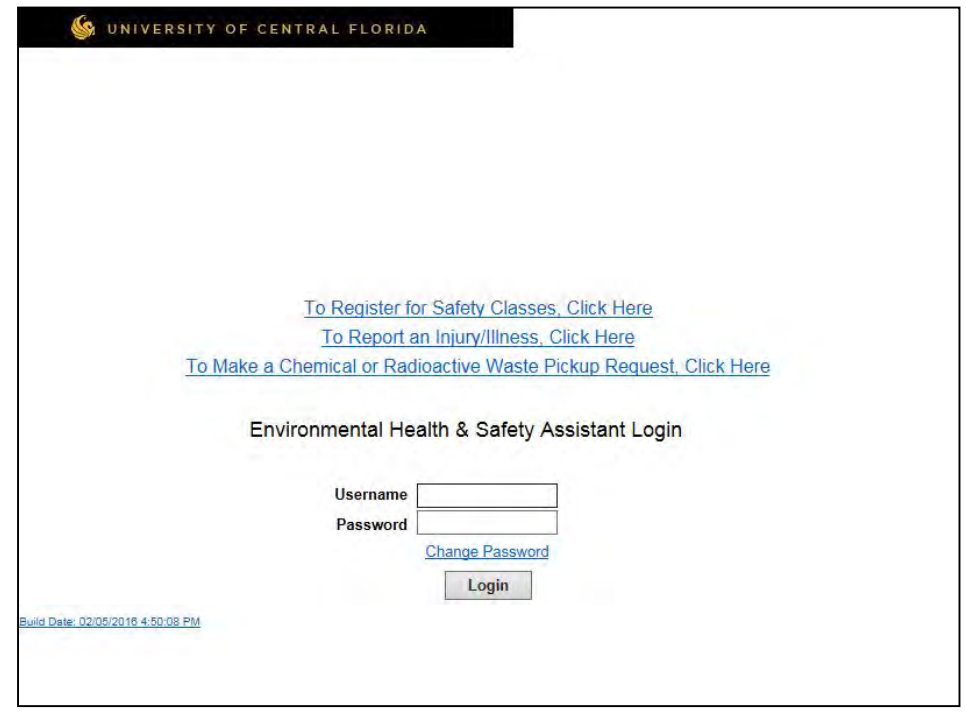

# 1- Welcome Screen

- Once you log in, you will see a welcome screen with options available to you according to your role.
- Click the "Inventory" link under the CHEM title to view your inventory.

| СНЕМ                       |                |                       | PI Information                |
|----------------------------|----------------|-----------------------|-------------------------------|
|                            | ADMINISTRATION | COES HONNAIRE         |                               |
| Inventory                  | Labs           | Lab Hazard Assessment | OFFICE PHONE # 407            |
| Training                   |                |                       | Emergency Contact Information |
| Waste Pickup               |                |                       | LAST NAME                     |
| Reports                    |                |                       | PHONE #                       |
| Barmit Warker Desistration |                |                       | E-MAIL                        |
| Fernit Worker Registration |                |                       | Labs Assigned                 |
|                            |                |                       | Euilding Name Lao             |
|                            |                |                       | Reports                       |
|                            |                |                       |                               |
|                            |                |                       |                               |

# 2- Viewing your inventory

From this screen you can view your entire inventory, sort by location or sort alphabetically.

| wan                                                                                                    | Menu                                                   | <                                                                                                    | BACK                                                                                            |                                                                                                    |                                       | Υοι                                                                                | ır Name Here                                                                                                    |                                                                                                    |                                                                             | Lóg                                                            | Off                                      |                                                   |               |         |
|----------------------------------------------------------------------------------------------------|--------------------------------------------------------|----------------------------------------------------------------------------------------------------|-------------------------------------------------------------------------------------------------|----------------------------------------------------------------------------------------------------|---------------------------------------|------------------------------------------------------------------------------------|----------------------------------------------------------------------------------------------------|----------------------------------------------------------------------------------------------------|-----------------------------------------------------------------------------|----------------------------------------------------------------|------------------------------------------|---------------------------------------------------|---------------|---------|
| Our                                                                                                    | rent In                                                | ventory                                                                                                    | © Dis                                                                                           | posed I                                                                                                    | nventory                              | Archived                                                                           | Inventory                                                                                                    |                                                                                                    |                                                                             |                                                                |                                          |                                                   |               |         |
| Total # of chemicals in current inventory:         Items Received/Ordered on         All Items         Show Chemicals by Location         Show Chemicals by 1st Letter         Show Blank Inventory/Bar Code #'s         Show Appendix A Chemicals         Add Chemical         Transfer         Save Changes      Reports         Appendix A listed Chemicals are highlighted in Tan. |                                                        |                                                                                                    |                                                                                                 |                                                                                                    |                                       |                                                                                    |                                                                                                    |                                                                                                    |                                                                             |                                                                |                                          |                                                   |               |         |
| Add (                                                                                                    | ndix A                                                 | listed C                                                                                                    | hemica                                                                                          | als are                                                                                                    | highlighted                           | in Tan.                                                                            | Chemicals with Blank Inventory/Bar                                                                                           | Code #s are highlig                                                                                 | inted in Red.                                                               |                                                                |                                          |                                                   |               |         |
| Add (<br>Appe<br>Displa                                                                                                    | ndix A<br>y 50                                         | isted C                                                                                                    | hemica<br>per pag                                                                               | als are l<br>ge.                                                                                                    | highlighted                           | in Tan,                                                                            | Chemicals with Blank Inventory/Bar                                                                                           | Code #'s are highlig                                                                                | inted in Red.                                                               | Italia                                                         | Vender                                   | Catalant                                          | Puilding Code | Basen # |
| Add (<br>Appe<br>Displa                                                                                                    | ndix A<br>y 50                                         | isted C                                                                                                    | hemica<br>per pag                                                                               | als are l<br>ge.                                                                                                    | highlighted                           | <mark>in Tan.</mark><br><u>CAS#</u>                                                | Chemicals with Blank Inventory/Bar                                                                                           | Code #'s are highlig<br><u>Total</u><br><u>Containers</u>                                           | inted in Red.<br>Total Qty.                                                 | Units                                                          | Vendor                                   | <u>Catalog #</u>                                  | Building Code | Room #  |
| Add (<br>Appe<br>Displa                                                                                                    | ndix A<br>y 50<br><u>Select</u>                        | Iisted C<br>rows                                                                                                | hemica<br>per pag<br><u>MSDS</u>                                                                | als are l<br>ge.<br><u>MSDS</u><br>Search                                                                                                    | highlighted<br>Inventory#<br>barcode  | in Tan,<br><u>CAS#</u><br>64-17-5                                                  | Chemicals with Blank Inventory/Bar<br>Chemical Name<br>absolute ethanol                                                      | Tote I's are highling<br>Code I's are highling<br>Containers<br>1                                   | Inted in Red.<br>Total Qty.<br>30                                           | Units<br>Milliliters                                           | Vendor                                   | Catalog #                                         | Building Code | Room #  |
| Add (<br>Appe<br>Displa<br>Highlight                                                                                                    | ndix A<br>y 50<br><u>Select</u>                        | Iisted C<br>rows<br><u>Remove</u><br><u>Remove</u>                                                              | hemica<br>per pag<br><u>MSDS</u><br>not on<br>file                                              | als are l<br>ge.<br><u>MSDS</u><br><u>Search</u><br><u>MSDS</u><br><u>Search</u>                                                                                                    | highlighted<br>Inventory #<br>barcode | in Tan.<br><u>CAS#</u><br>64-17-5<br>64-17-5                                       | Chemicals with Blank Inventory/Bar<br>Chemical Name<br>absolute ethanol<br>Absolute Ethanol                                  | Tode #'s ore highlip<br>Containers<br>1                                                             | Total Qty.<br>30<br>200                                                     | Units<br>Milliliters                                           | <u>Vendor</u><br>unk                     | Catalog #                                         | Building Code | Room #  |
| Add (<br>Appe<br>Displa<br>Highlight<br>Highlight                                                                                                    | y 50<br><u>Select</u><br><u>Select</u>                 | Iisted C<br>rows<br>Remove<br>Remove<br>Remove                                                                  | Antiper Page MSDS Notion file                                                                   | als are<br>ge.<br><u>MSDS</u><br><u>Search</u><br><u>MSDS</u><br><u>Search</u><br><u>MSDS</u><br><u>Search</u>                                                                                                    | highlighted<br>Inventory #<br>barcode | <u>CAS#</u><br>64-17-5<br>64-17-5<br>67-64-1                                       | Chemicals with Blank Inventory/Bar<br>Chemical Name<br>absolute ethanol<br>Absolute Ethanol<br>ACETONE                       | Iode #'s ore highlip           Iotal         Containers           1         1           1         1 | Total Qty.<br>30<br>200<br>20                                               | Units<br>Milliliters<br>Milliliters                            | Vendor<br>unk<br>Aqua Solut              | Catalog #<br>unk<br>A1500-20L                     | Building Code | Room #  |
| Add (<br>Appe<br>Displa<br>Highlight<br>Highlight                                                                                                    | y 50<br>Select<br>Select<br>Select<br>Select           | Iisted C       ✓     rows       Remove       Remove       Remove       Remove       Remove                      | Antiper page<br>MSDS<br>not on file<br>not on file<br>not on file<br>not on file<br>not on file | als are<br>ge.<br><u>MSDS</u><br>Search<br><u>MSDS</u><br>Search<br><u>MSDS</u><br>Search<br><u>MSDS</u><br>Search                                                                                                    | highlighted                           | <u>CAS#</u><br>64-17-5<br>64-17-5<br>67-64-1<br>9012-36-6                          | Chemicals with Blank Inventory/Bar<br>Chemical Name<br>absolute ethanol<br>Absolute Ethanol<br>ACETONE<br>Agarose            | Total<br>Containers<br>1<br>1<br>1<br>1<br>1                                                        | Total Qty.           30           200           10                          | Units<br>Milliliters -<br>Milliliters -<br>Liters -<br>Grams - | Vendor<br>unk<br>Aqua Solut<br>SIGMA-ALD | Catalca#<br>unk<br>A1500-20L<br>A-6013            | Building Code | Room #  |
| Add (<br>Appe<br>Displa<br>Highlight<br>Highlight<br>Highlight                                                                                                    | y 50<br>Select<br>Select<br>Select<br>Select<br>Select | Iisted C       Isted C       rows       Remove       Remove       Remove       Remove       Remove       Remove | Antiper Page Per page Per page Per page Page Page Page Page Page Page Page P                    | Als are of a search of a search of a searc | highlighted<br>Inventory #<br>barcode | in Tan,<br><u>CAS #</u><br>64-17-5<br>64-17-5<br>67-64-1<br>9012-36-6<br>9012-36-6 | Chemicals with Blank Inventory/Bar<br>Chemical Name<br>absolute ethanol<br>Absolute Ethanol<br>ACETONE<br>Agarose<br>Agarose | Total<br>Containers<br>1<br>1<br>1<br>1<br>1<br>1<br>1                                              | Total Qty.           30           200           20           10           5 | Units<br>Milliliters •<br>Milliliters •<br>Liters •<br>Grams • | Vendor<br>unk<br>Aqua Solut<br>SIGMA-ALD | Cataloa #<br>unk<br>A1500-20L<br>A-6013<br>A-3768 | Building Code | Room #  |

# 2- Viewing your inventory

- Notice that the "Current Inventory" radio button is marked. This is the default setting. You may also view "Disposed Inventory" or "Archived Inventory" by clicking on the appropriate radio button.
- From the Inventory window you have many options:
  - <u>View Current Inventory</u>
    - Items Received/Ordered on (Date)
    - Show All Items
    - Show Chemicals where Description look-up
    - Show Chemicals by Location; 1st Letter; DHS Appendix A; or with Expiration Dates
  - <u>View Disposed Inventory</u>
    - Items Received/Ordered on (Date)
    - Show All Items
    - Show Chemicals where Description look-up
    - Show Chemicals by Location; 1st Letter; DHS Appendix A; or with Expiration Dates
  - View Archived Inventory
    - Items Received/Ordered on (Date)
    - Show All Items
    - Show Chemicals where Description look-up
    - Show Chemicals by Location; 1st Letter; DHS Appendix A; or with Expiration Dates
  - Add Chemical- add a chemical to your inventory
  - Transfer transfer a chemical to another location
  - Select view and/or edit the information for any chemical in your inventory
  - Remove dispose of a chemical in your inventory

# 3- Adding to your inventory

- After you have placed the bar code sticker received from UCF EHS on the bottle,
- Click the "Add Chemical" button on the initial inventory screen.

| Main                                                                                                    | Menu                                                                     | <                                                                              | BACK                                                                                                    |                                                                                                    |                                       | Υοι                                                              | ur Name Here                                                                                                    |                                                                                          |                                                                             | Le                                               | og Off                                                 |                                                   |               |        |
|----------------------------------------------------------------------------------------------------|--------------------------------------------------------------------------|--------------------------------------------------------------------------------|----------------------------------------------------------------------------------------------------|----------------------------------------------------------------------------------------------------|---------------------------------------|------------------------------------------------------------------|----------------------------------------------------------------------------------------------------|------------------------------------------------------------------------------------------|-----------------------------------------------------------------------------|--------------------------------------------------|--------------------------------------------------------|---------------------------------------------------|---------------|--------|
| Cur                                                                                                    | rent In                                                                  | ventory                                                                        | ) O Di:                                                                                                    | sposed l                                                                                                    | Inventory                             | Archived                                                         | Inventory                                                                                                    |                                                                                          |                                                                             |                                                  |                                                        |                                                   |               |        |
| <ul> <li>Ite</li> <li>All</li> <li>Sh</li> <li>Sh</li> <li>Sh</li> <li>Sh</li> <li>Sh</li> <li>Sh</li> <li>Sh</li> <li>Sh</li> </ul> | ms Rec<br>l Items<br>ow me<br>ow Ch<br>ow Ch<br>ow Bla<br>ow Ch<br>ow Ap | ceived/(<br>e Chemi<br>nemicals<br>nemicals<br>ank Inve<br>nemicals<br>opendix | Ordere<br>icals w<br>s by Lo<br>s by 1st<br>entory/<br>s with E<br>A Cher                                           | d on<br>here<br>cation<br>t Letter<br>Bar Cod<br>Expiration<br>micals                                                                                               | le #'s<br>on Dates                    | ABCD                                                             | Total # of                                                                                                    | f chemicals in current                                                                   | inventory:                                                                  | 6789                                             |                                                        |                                                   |               |        |
| Add (                                                                                                    | Chemic                                                                   |                                                                                | Fransfe                                                                                                    | r                                                                                                    |                                       | _                                                                | Save Changes                                                                                                    | Reports                                                                                  |                                                                             |                                                  |                                                        |                                                   |               |        |
| Add (<br>Apper<br>Display                                                                                                    | Chemic<br>ndix A<br>y 50                                                 | listed C                                                                       | Fransfe<br>C <mark>hemic</mark><br>s per pa                                                                         | r<br><b>als are</b><br>ge.                                                                                                    | highlighted                           | l in Tan,                                                        | Save Changes                                                                                                    | Reports<br>Code #'s are highlig                                                          | ihted in Red.                                                               | *                                                |                                                        |                                                   |               |        |
| Add (<br>Appe<br>Display                                                                                                    | Chemic<br>ndix A<br>y 50                                                 | ilisted C<br>▼ rows                                                            | Transfe<br>Chemic<br>s per pa<br><u>MSDS</u>                                                                        | r<br><b>als are</b><br>ge.                                                                                                    | highlighted                           | <mark>l in Tan,</mark><br><u>CAS#</u>                            | Save Changes<br>Chemicals with Blank Inventory/Bar<br>Chemical Name                                                     | Reports<br>Code A's are highlin<br>Iotal<br>Containers                                   | inted in Red.<br>Total Qty.                                                 | ▼<br><u>Units</u>                                | Vendor                                                 | <u>Catalog #</u>                                  | Building Code | Room # |
| Add (<br>Apper<br>Display                                                                                                    | ndix A<br>y 50<br><u>Select</u>                                          | Iisted C<br>rows<br><u>Remove</u>                                              | Chemic<br>Chemic<br>s per pa<br><u>MSDS</u>                                                                         | r<br>als are<br>ge.<br><u>MSDS</u><br><u>Search</u>                                                                                                    | highlighted<br>Inventory#<br>barcode  | <u>CAS#</u><br>64-17-5                                           | Save Changes                                                                                                    | Reports<br>Lode #5 ore highlin<br><u>Total</u><br><u>Containers</u><br>1                 | Inted in Red.<br>Total Qty.<br>30                                           | Vnits<br>Miltiliters                             | Vendor                                                 | Catalog #                                         | Building Code | Room # |
| Add (<br>Appe<br>Display<br>Highlight                                                                                                | ndix A<br>y 50<br><u>Select</u>                                          | Iisted C<br>rows<br><u>Remove</u><br><u>Remove</u>                             | Transfe<br>Chemic<br>s per pa<br><u>MSDS</u><br>not on<br>file                                                      | r<br>ge.<br><u>MSDS</u><br><u>Search</u><br><u>MSDS</u><br><u>Search</u>                                                                                            | highlighted                           | <mark>CAS#</mark><br>64-17-5<br>64-17-5                          | Save Changes Chemicals with Blank Inventory/Bar Chemical Name absolute ethanol Absolute Ethanol                         | Reports Tode #'s are highlin Total Containers 1 1 1                                      | Total Qty.<br>30<br>200                                                     | Villiliters                                      | Vendor<br>• unk                                        | Catalog #<br>unk                                  | Building Code | Room # |
| Add C<br>Apper<br>Displa<br>Highlight<br>Highlight                                                                                   | y 50<br>Select                                                           | Remove<br>Remove                                                               | Transfe<br>Chemic<br>s per pa<br><u>MSDS</u><br>not on<br>file<br>not on<br>file                                    | r<br>als are<br>ge.<br><u>MSDS</u><br><u>Search</u><br><u>MSDS</u><br><u>Search</u><br><u>MSDS</u><br><u>Search</u>                                                 | highlighted                           | <u>CAS#</u><br>64-17-5<br>64-17-5<br>67-64-1                     | Save Changes Chemicals with Blank Inventory/Bar Chemical Name absolute ethanol Absolute Ethanol ACETONE                 | Reports Tode #* ore highlip Total Containers 1 1 1 1 1                                   | Total Qtv.<br>30<br>200<br>20                                               | Villiliters<br>Milliliters<br>Liters             | Vendor<br>Vunk<br>Aqua Solut                           | Catalog #<br>unk<br>A1500-20L                     | Building Code | Room # |
| L Add C<br>Apper<br>Display<br>Highlight<br>Highlight                                                                                | y 50<br>Select<br>Select<br>Select                                       | Remove<br>Remove<br>Remove                                                     | Transfe<br>Chemic<br>s per pa<br>MSDS<br>not on<br>file<br>not on<br>file<br>not on<br>file                         | r<br>als are<br>ge.<br><u>MSDS</u><br><u>Search</u><br><u>MSDS</u><br><u>Search</u><br><u>MSDS</u><br><u>Search</u>                                                 | highlighted                           | <u>CAS #</u><br>64-17-5<br>64-17-5<br>67-64-1<br>9012-36-6       | Save Changes Chemicals with Blank Inventory/Bar Chemical Name absolute ethanol Absolute Ethanol ACETONE Agarose         | Reports Lode #5 ore highling Total Containers 1 1 1 1 1 1 1 1 1 1 1 1 1 1 1 1 1 1 1      | Total Qty.           30           200           20           10             | Vilialiters<br>Millialiters<br>Liters<br>Grams   | Vendor<br>Vunk<br>Aqua Solut<br>SIGMA-ALD              | Catalog #<br>unk<br>A1500-20L<br>A-6013           | Building Code | Room # |
| Add (<br>Apper<br>Display<br>Highlight<br>Highlight<br>Highlight                                                                     | Andix A<br>y 50<br>Select<br>Select<br>Select<br>Select<br>Select        | Remove<br>Remove<br>Remove<br>Remove<br>Remove                                 | ransfe<br>Chemic<br>s per pa<br><u>MSDS</u><br>not on<br>file<br>not on<br>file<br>not on<br>file<br>not on<br>file | ge.<br><u>MSDS</u><br><u>Search</u><br><u>MSDS</u><br><u>Search</u><br><u>MSDS</u><br><u>Search</u><br><u>MSDS</u><br><u>Search</u><br><u>MSDS</u><br><u>Search</u> | highlighted<br>Inventory #<br>barcode | CAS #<br>64-17-5<br>64-17-5<br>67-64-1<br>9012-36-6<br>9012-36-6 | Save Changes Chemicals with Biank Inventory/Bar Chemical Name absolute ethanol Absolute Ethanol ACETONE Agarose Agarose | Reports  Code #5 ore highling  I total Containers  1  1  1  1  1  1  1  1  1  1  1  1  1 | Total Qty.           30           200           20           10           5 | Units Units Milliliters Liters Grams Grams Grams | Vendor<br>Vunk<br>Aqua Solut<br>SIGMA-ALD<br>SIGMA-ALD | Catalog.#<br>unk<br>A1500-20L<br>A-6013<br>A-3768 | Building Code | Room # |

Unless your group has received previous permission, all Inventory # (bar codes) are generated by UCF EHS. Reference: UCF Chemical Inventory Policy, FSP 2012 EHS0005

### 3- Adding to your inventory

The "Adding Chemical" window will appear.

|                                             | Adding Chemical                                                                                                  |                                                                                                    | Additional CAS Numbers |
|---------------------------------------------|----------------------------------------------------------------------------------------------------|----------------------------------------------------------------------------------------------------|------------------------|
| Search Catalog      Not In Catalog     Inve | entory #                                                                                                    | Add CAS #                                                                                                    |                        |
| Search by CAS #                             |                                                                                                    | <u> Cas #</u>                                                                                                    | Chemical Description   |
| Search By Chemical Description              |                                                                                                    |                                                                                                    |                        |
| Required Fields                             |                                                                                                    |                                                                                                    |                        |
| Chemical Name                               | 🕜 CAS #                                                                                                    |                                                                                                    |                        |
| Physical State No Selection                 | ¥                                                                                                    |                                                                                                    |                        |
| Total # of Containers Tota                  | al Quantity Units                                                                                                |                                                                                                    |                        |
| Building Name                               | 1 last                                                                                                    | NFPA 704 Codes                                                                                                    |                        |
| Room #                                      |                                                                                                    |                                                                                                    |                        |
| Supplemental Chemical Information           | Vandar Information                                                                                               |                                                                                                    |                        |
| Additional Room #'s                         | Receipt Date                                                                                                    |                                                                                                    |                        |
|                                             | Order Date                                                                                                    |                                                                                                    |                        |
|                                             | Catalog #                                                                                                    |                                                                                                    |                        |
|                                             | A Vendor                                                                                                    |                                                                                                    |                        |
| Type of Container                           |                                                                                                    |                                                                                                    |                        |
| - No Selection - 🔹 🗖 Secondary Conta        | iner MSDS URL view: 🚺 search: 🚺                                                                                  |                                                                                                    |                        |
| Storage Location                            |                                                                                                    |                                                                                                    |                        |
| -                                           | ChemGold III URL search: 1                                                                                       |                                                                                                    |                        |
| Lot #                                       |                                                                                                    |                                                                                                    |                        |
|                                             |                                                                                                    |                                                                                                    |                        |
| Expiration Date                             |                                                                                                    |                                                                                                    |                        |
| Transfer Comments                           |                                                                                                    |                                                                                                    |                        |
|                                             |                                                                                                    |                                                                                                    |                        |
|                                             |                                                                                                    |                                                                                                    |                        |
|                                             | ,B,                                                                                                    |                                                                                                    |                        |
| Contact Information/Comments                | and the second second second second second second second second second second second second second second second |                                                                                                    |                        |
| Contact                                     | 1 Iast Contact's Phone                                                                                           | and the second second se |                        |
| Contact/Submitter                           |                                                                                                    |                                                                                                    |                        |
| Contact E-Mail                              |                                                                                                    |                                                                                                    |                        |
| Comments                                    | ,di                                                                                                    |                                                                                                    |                        |
| Save & Add Another Chemical                 | Save/Return Cancel                                                                                               |                                                                                                    |                        |
|                                             |                                                                                                    |                                                                                                    |                        |

# 3- Searching for a chemical to add

- You can search by either:
  - CAS Number
  - Chemical Description

|                                              | Adding Chemical            |                | Additional CAS Number |
|----------------------------------------------|----------------------------|----------------|-----------------------|
| Search Catalog     Not In Catalog     Inveni | ory #                      | Add CAS #      | Chemical Description  |
| Search By Chemical Description               |                            |                |                       |
| Required Fields                              |                            |                |                       |
| Chemical Name                                | () CAS #                   |                |                       |
| Physical State No Selection                  | •                          |                |                       |
| Total # of Containers Total                  | Quantity Units             |                |                       |
|                                              | - No Selection             |                |                       |
| Building Name                                | () last                    | NFPA 704 Codes |                       |
| Room #                                       |                            |                |                       |
| Supplemental Chemical Information            | Vendor Information         |                |                       |
| Additional Room #'s                          | Receipt Date               | $\sim$         |                       |
|                                              | Order Date                 |                |                       |
|                                              | Catalog #                  |                |                       |
| T 10 11                                      | Vendor ()                  |                |                       |
| - No Selection - Secondary Contain           | MSDS URL view: 🕡 search: 🕡 |                |                       |
| Storage Location                             |                            |                |                       |
| -                                            | ChemGold III URL search: 🕖 |                |                       |
| Lot #                                        |                            |                |                       |
|                                              |                            |                |                       |
| Expiration Date                              |                            |                |                       |
| Transfer Comments                            |                            |                |                       |
|                                              |                            |                |                       |
|                                              |                            |                |                       |
| -                                            | a                          |                |                       |
| Contact Information/Comments                 | A                          |                |                       |
| Contact                                      | 1 Iast Contact's Phone     |                |                       |
| Contact/Submitter                            |                            |                |                       |
| Contact E-Mail                               |                            |                |                       |
| Comments                                     |                            |                |                       |
|                                              | ai                         |                |                       |
| Save & Add Another Chemical                  | ave/Return Cancel          |                |                       |
|                                              |                            |                |                       |

# 3- Searching for a chemical to add

The search brings up a pop up box with chemicals and vendors already in the catalog.

Our example chemical is a  $\underline{4L}$  bottle of <u>acetone</u> from <u>Fisher</u>.

The CAS # is 67-64-1. This number must be entered with the dashes.

|                |                                  | Cancel    |                |          |
|----------------|----------------------------------|-----------|----------------|----------|
| CAS #          | Chemical Description             | Catalog # | Vendor         | <b>^</b> |
| 67-64-1        | 10% CELLULOSE TRIACET.           | ATE       | Fisher Sci     |          |
| 67-64-1        | 10% CELLULOSE TRIACET.           | ATE       | Sigma-Aldrich  |          |
| 67-64-1        | 2-PROPANONE                      |           | Fisher Sci     |          |
| 67-64-1        | 2-PROPANONE                      |           | Sigma-Aldrich  |          |
| 67-64-1        | ACETONE                          |           | Fisher Sci 🖌 🗧 |          |
| 67-64-1        | ACETONE                          |           | Sigma-Aldrich  | E        |
| 67-64-1        | ACETONE CERTIFIED ACS            |           | Fisher Sci     |          |
| 67-64-1        | ACETONE CERTIFIED ACS            |           | Sigma-Aldrich  |          |
| <u>67-64-1</u> | ACETONE REAGENTS OR<br>SOLUTIONS |           | Fisher Sci     |          |
| <u>67-64-1</u> | ACETONE REAGENTS OR<br>SOLUTIONS |           | Sigma-Aldrich  |          |
| 67-64-1        | ACETONE SOLUTION                 |           | Fisher Sci     |          |
| 67-64-1        | ACETONE SOLUTION                 |           | Sigma-Aldrich  |          |
| <u>67-64-1</u> | ACETONE, 99.5%, ACS<br>REAGENT   |           | Fisher Sci     |          |
| <u>67-64-1</u> | ACETONE, 99.5%, ACS<br>REAGENT   |           | Sigma-Aldrich  |          |
| 67-64-1        | BETA-KETOPROPANE                 |           | Fisher Sci     |          |
| 67-64-1        | BETA-KETOPROPANE                 |           | Sigma-Aldrich  |          |
| 67-64-1        | DIMETHY KETONE                   |           | Fisher Sci     |          |
| 67-64-1        | DIMETHY KETONE                   |           | Sigma-Aldrich  |          |
| 67-64-1        | DIMETHYL FORMIN                  |           | Fisher Sci     |          |
| 67-64-1        | DIMETHYL FORMIN                  |           | Sigma-Aldrich  |          |
| 67-64-1        | DIMETHYL KETONE                  |           | Fisher Sci     |          |
| 67-64-1        | DIMETHVI KETONE                  |           | Sigma-Aldrich  | Ψ.       |

If your item is not found, select the "Not in Catalog" radio button and enter manually.

# 3a-Adding a single item

Fields highlighted in yellow must be filled in:

- Inventory # (bar code)
- Physical state
- Total # of Containers should be 1
- Total Quantity (container size)
- Units

- Building Name use look up table
- Room Number
- Receipt Date
- Catalog #
- Type of Container

| Lookup Tables for                                                                        | Read Carder O Yeste Carder Inventory                                                                                              | Adding Chemical                                                                              | Add CAS #      | Additional CAS Numbers |
|------------------------------------------------------------------------------------------|----------------------------------------------------------------------------------------------------|----------------------------------------------------------------------------------------------|----------------|------------------------|
| Building Name can                                                                        | Search by CAS #                                                                                                    |                                                                                              | <u> </u>       | Chemical Description   |
| be accessed by                                                                           | Required Fields<br>Chemical Name ACETONE CERTIFIED ACS<br>Physical State No Selection                                             | CAS # 67-64-1                                                                                |                |                        |
| clicking the blue                                                                        | Total # of Containers Total Qua                                                                                                   | ntity Units - No Selection                                                                   |                |                        |
| info button 🧿 .                                                                          | Building Name<br>Room #                                                                                                    | iast 👔                                                                                       | NFPA 704 Codes |                        |
|                                                                                          | Supplemental Chemical Information<br>Additional Room #s                                                                           | Vendor Information<br>Receipt Date<br>Order Date<br>Catalog #<br>Vendor FISHER () Fisher Sci | 2 0            |                        |
| When you have<br>filled out the<br>required fields,<br>click the "Save &<br>Add Another" | Type of Container<br>- No Selection -  Storage Location<br>Lot #<br>Expiration Date<br>Transfer Comments                          | MSDS URL view: 🚺 search 🚺<br>ChemGold III URL search 🚺                                       | н.<br>-        | E                      |
| button or the<br>"Save/Return"<br>button.                                                | Contact Information/Comments<br>Contact di<br>Contact/Submitter<br>Contact E-Mail<br>Comments<br>Save & Add Another Chemical Save | Last Contacts Phone                                                                          |                |                        |

Please check that the Vendor is correct before saving.

# 3b-Adding an item, "Not In Catalog"

Fields highlighted in yellow must be filled in:

- Inventory # (bar code)
- Chemical Name
- CAS #
- Physical state
- Total # of Containers should be 1
- Total Quantity (container size)
- Units

- Building Name use look up table
- Room Number
- Receipt Date
- Catalog #
- Vendor
- Type of Container

| Childs                       | Adding Chemical                                                                                                    | Additional CAS Numbers                                                                                                    |
|------------------------------|----------------------------------------------------------------------------------------------------|----------------------------------------------------------------------------------------------------|
|                              | Search Catalog     Not In Catalog     Inventory#     Search by CAS #                                                                                                    | Add CAS #                                                                                                    |
| Lookup Tables for            | Search By Chemical Remuired Fields                                                                                                    | Cas # Chemical Description                                                                                                    |
| Building Name can            | Chemical Name Q CAS #                                                                                                    |                                                                                                    |
| be accessed by               | Total # of Containers Total Quantity Units                                                                                                    | and the second second se |
| clicking the                 | Building Name                                                                                                    | NFPA 704 Codes                                                                                                    |
| magnifying glass.            | Supplemental Chemical Information         Vendor Information           Additional Room #s         Receipt Date                                                                 Order Date                                                                                                    |                                                                                                    |
|                              | Vendor Q                                                                                                    |                                                                                                    |
| When you have filled out the | No Selection - Secondary Container MSDS URL view: Search: ChemGold III URL search: ChemGold III URL search: ChemGold III ChemGold III ChemGold III ChemGold III ChemGold III ChemGold III ChemGold III ChemGold III ChemGold II ChemGold III ChemGold II ChemGold III ChemGold II ChemGold III ChemGold II ChemGold III ChemGold II ChemGold III ChemGold II ChemGold III ChemGold II ChemGold III ChemGold III ChemGold II ChemGold II ChemGold II ChemGold II ChemGold II ChemGo |                                                                                                    |
| required fields,             | Expiration Date                                                                                                    |                                                                                                    |
| click the "Save &            |                                                                                                    |                                                                                                    |
| Add Another"                 | Contact Information/Comments                                                                                                    |                                                                                                    |
| button or the                | Contact Q last Contact's Phone Contact's Phone                                                                                                    |                                                                                                    |
| "Save/Return"                | Contact E-Mail<br>Comments                                                                                                    |                                                                                                    |
| button.                      | Save & Add Another Chemical Save/Return Cancel                                                                                                    |                                                                                                    |

3c- Adding multiple items or items with multiple ingredients

If you need to add:

- Multiple items
  - same CAS#, vendor and catalog number i.e. a case

OR

• Items with multiple ingredients (e.g. etchants, cleaning solutions, analytical standards)

Please contact the Chemical Safety & Security Coordinator (Dr. Sandra Hick, 407-823-3307, Sandra.Hick@ucf.edu) to schedule a training session.

# 4- Disposing of inventory items

The two most efficient ways to dispose of items are:

- <u>Single item</u> select the "Show me Chemicals where" radio button
- <u>Several items from the same location</u> select the "Show Chemicals by Location" button

| Main                                                                                                    | Menu                                                                          | i <1                                                                           | BACK                                                                    | (                                                                      |                    | Υοι       | ır Name Here     |                                    |               | Lo          | g Off      |           |               | <u> </u> |
|----------------------------------------------------------------------------------------------------|-------------------------------------------------------------------------------|--------------------------------------------------------------------------------|-------------------------------------------------------------------------|------------------------------------------------------------------------|--------------------|-----------|------------------|------------------------------------|---------------|-------------|------------|-----------|---------------|----------|
| Cur                                                                                                    | rent Ir                                                                       | ventory                                                                        | © Di                                                                    | sposed                                                                 | Inventory          | Archived  | Inventory        |                                    |               |             |            |           |               |          |
| <ul> <li>Ite</li> <li>All</li> <li>Sh</li> <li>Sh</li> <li>Sh</li> <li>Sh</li> <li>Sh</li> <li>Sh</li> <li>Sh</li> </ul> | ms Re<br>ltems<br>ow me<br>ow Ch<br>ow Ch<br>ow Bl<br>ow Bl<br>ow Ch<br>ow Ap | ceived/(<br>e Chemi<br>nemicals<br>nemicals<br>ank Inve<br>nemicals<br>opendix | Ordere<br>icals w<br>s by Lo<br>s by 1s<br>entory/<br>s with I<br>A Che | ed on<br>where<br>ocation<br>t Letter<br>Bar Coo<br>Expirati<br>micals | le #'s<br>on Dates | ABCD      | Total # 0        | of chemicals in current i          | inventory:    | 6789        |            |           |               | E        |
| Add (                                                                                                    | Chemic<br>ndix A                                                              | al T                                                                           | Transfe                                                                 | er<br>cals are                                                         | highlighted        | l in Tan. | Save Changes     | -Reports<br>r Code d's are highlig | inted in Red. | <b>.</b>    |            |           |               |          |
| Displa                                                                                                    | y 50                                                                          | ✓ rows                                                                         | per pa                                                                  | ige.                                                                   | Inventory #        | CAS#      | Chemical Name    | Total<br>Containers                | Total Qty.    | Units       | Vendor     | Catalog # | Building Code | Room #   |
| Highlight                                                                                                    | Select                                                                        | Remove                                                                         | not on file                                                             | MSDS<br>Search                                                         | Bar code           | 64-17-5   | absolute ethanol | 1                                  | 30            | Milliliters |            |           |               |          |
| Highlight                                                                                                    | Select                                                                        | Remove                                                                         | not on<br>file                                                          | MSDS<br>Search                                                         |                    | 64-17-5   | Absolute Ethanol | 1                                  | 200           | Milliliters | unk        | unk       |               |          |
| Highlight                                                                                                    | Select                                                                        | Remove                                                                         | notion<br>file                                                          | MSDS<br>Search                                                         |                    | 67-64-1   | ACETONE          | 1                                  | 20            | Liters      | Aqua Solut | A1500-20L |               |          |
| Highlight                                                                                                    | Select                                                                        | Remove                                                                         | not on<br>file                                                          | MSDS<br>Search                                                         |                    | 9012-36-6 | Agarose          | 1                                  | 10            | Grams       | SIGMA-ALD  | A-6013    |               |          |
| Highlight                                                                                                    | Select                                                                        | Remove                                                                         | not on<br>file                                                          | MSDS<br>Search                                                         |                    | 9012-36-6 | Agarose          | 1                                  | 5             | Grams       | SIGMA-ALD  | A-3768    |               |          |
| <u>Highlight</u>                                                                                                    | Select                                                                        | <u>Remove</u>                                                                  | notion<br>file                                                          | MSDS<br>Search                                                         |                    | 9012-36-6 | Agarose          | 1                                  | 25            | Grams       | SIGMA-ALD  | A-6877    |               |          |

# 4a-Disposing of a single item

To find a single inventory item, select the "Show me Chemicals where" radio button.

- 1. From the 1<sup>st</sup> pull down box, select "Inventory #"
- 2. From the 2<sup>nd</sup> pull down box, select "Contains" or "Equals"
  - a. "Contains" works best for bar code numbers without leading zeros
  - b. "Equals" requires the leading zeros of a bar code (7 digits)
- 3. In the  $3^{rd}$  box, enter in the bar code number of the item
- 4. Click the "Show" button to reveal that item

| Main Menu < BACK                                                  | Your Name Here         |                      |                       | Log ( | Dff         |
|-------------------------------------------------------------------|------------------------|----------------------|-----------------------|-------|-------------|
| Current Inventory      Disposed Inventory                         | C Archived Inventory   |                      |                       |       |             |
|                                                                   |                        | Total # of chemicals | in current inventory: |       |             |
| Items Received/Ordered on     All Items                           |                        |                      |                       |       |             |
| Show me Chemicals where                                           | Inventory #   Contains |                      | Show                  |       |             |
| Show Chemicals by Location                                        |                        |                      |                       |       |             |
| Show Chemicals by 1st Letter Show Chemicals with Expiration Dates |                        |                      |                       |       |             |
| Show Appendix A Chemicals                                         |                        |                      |                       |       |             |
|                                                                   |                        |                      |                       |       |             |
|                                                                   |                        |                      |                       |       |             |
| Add Chemical                                                      | Save                   | e ChangesReports     |                       | +     |             |
| Appendix A listed Chemicals are highlighte                        | d in Tan,              |                      |                       |       |             |
| Display 50 👻 rows per page.                                       |                        |                      |                       |       |             |
| MSDS Inventory CAS#                                               | Chemical Name          | Physical State Cor   | Total Qty.            | Units | Campus Name |
| Display 50 - rows per page.                                       |                        |                      |                       |       |             |
|                                                                   |                        |                      |                       |       |             |
|                                                                   |                        |                      |                       |       |             |
|                                                                   |                        |                      |                       |       |             |

# 4a-Disposing of a single item

The inventory item will appear below (highlighted in green).

Click the "Remove" link to dispose of that item.

| Main Menu < BACK                                                                                                    | Your Name Here      | Log Off                                       |               |          |             |  |  |  |
|----------------------------------------------------------------------------------------------------|---------------------|-----------------------------------------------|---------------|----------|-------------|--|--|--|
| <ul> <li>Current Inventory Disposed Inventory</li> <li>Items Received/Ordered on</li> <li>All Items</li> <li>Show me Chemicals where</li> <li>Show Chemicals by Location</li> <li>Show Chemicals by 1st Letter</li> <li>Show Chemicals with Expiration Dates</li> <li>Show Appendix A Chemicals</li> </ul> | Contains •          | Total # of chemicals in current in Bar code # | overtory:     |          |             |  |  |  |
| Add Chemical                                                                                                    | Save Chang          | esReports                                     |               | •        |             |  |  |  |
| Appendix A listed Chemicals are highlighted                                                                                                    | d in Tan.           |                                               |               |          |             |  |  |  |
| Display 50 👻 rows per page                                                                                                    |                     |                                               |               |          |             |  |  |  |
| MSDS Inventory                                                                                                    | CAS # Chemical Name | Physical Total<br>State Contain               | ers Total Qty | Units    | Campus Name |  |  |  |
| Highlight Select Remove notion MSDS Bar code 6                                                                                                    | 7-64-1 ACETONE      | Liquid 1                                      | 20            | Liters 👻 | F           |  |  |  |
| Display 50 - Thws per page.                                                                                                    | 1                   |                                               |               | 1        |             |  |  |  |
|                                                                                                    |                     |                                               |               |          |             |  |  |  |
|                                                                                                    |                     |                                               |               |          |             |  |  |  |

# 4a-Disposing of a single item

A confirmation window will appear. Select the reason for disposal:

- Used (most disposals are of this type)
- Data entry error
- Transferred
- Waste

| Main Menu                                                                                                    | < B                                             | ACK                                                                |                                            | Your I      | lame Here |         |                                                                     |                           |                            |            | Log Off  |             |
|----------------------------------------------------------------------------------------------------|-------------------------------------------------|--------------------------------------------------------------------|--------------------------------------------|-------------|-----------|---------|---------------------------------------------------------------------|---------------------------|----------------------------|------------|----------|-------------|
| <ul> <li>Current Inv</li> <li>Items Reco</li> <li>All Items</li> <li>Show me</li> <li>Show Che</li> <li>Show Che</li> </ul> | entory<br>eived/C<br>Chemic<br>micals<br>micals | Disposed<br>rdered on<br>cals where<br>by Location<br>by 1st Lette | d Inventor                                 | y O Archiv  | y #       | Cont    | Total # of che<br>Confirmation<br>Reason for Remova<br>No Selection | micals in                 | current invent             | ory        |          |             |
| Add Chemica                                                                                                    | il<br>isted Cl                                  | with Expira<br>A Chemicals<br>hemicals ar                          | tion Dates<br>;<br><mark>e highligh</mark> | ted in Tan. |           | ĺ       | Are you sure you withe selected Inventor<br>as Removed?             | nt to ma<br>ory #'s<br>No | rk                         |            |          |             |
| Diopidy 00                                                                                                    | Toms                                            | MSDS                                                               | Inventory<br>#                             | CAS #       |           | Chemica | I Name                                                              | Physical<br>State         | <u>Total</u><br>Containers | Total Qty. | Units    | Campus Name |
| Highlight Select F                                                                                                    | Remove                                          | notion <u>MSDS</u><br>file <u>Search</u>                           | Bar<br>code                                | 67-64-1     | ACETONE   |         |                                                                     | Liquid                    | 1                          | 20         | Liters 👻 |             |
| Display 50                                                                                                    | rows                                            | per page.                                                          |                                            |             |           |         |                                                                     |                           |                            |            |          |             |
|                                                                                                    |                                                 |                                                                    |                                            |             |           |         |                                                                     |                           |                            |            |          |             |

### 4b- Disposing of more than one item

Select the "Show Chemicals by location" radio button.

- 1. From the pull down box, select the room containing the items.
- 2. Click the "Show" button to show the inventory of that room.

| Main I                                                     | lenu                                                               | - <l< th=""><th>BACK</th><th>6</th><th></th><th>Your</th><th>Name Here</th><th></th><th></th><th></th><th>Log Off</th><th></th></l<> | BACK                                                | 6                                                           |                | Your         | Name Here                   |                        |                                   |            | Log Off  |                    |
|------------------------------------------------------------|--------------------------------------------------------------------|----------------------------------------------------------------------------------------------------|-----------------------------------------------------|-------------------------------------------------------------|----------------|--------------|-----------------------------|------------------------|-----------------------------------|------------|----------|--------------------|
| Curr                                                       | ent In                                                             | ventory                                                                                                    | O Di                                                | sposed                                                      | Inventory      | O Archive    | I Inventory                 |                        |                                   | <u> </u>   |          |                    |
| C Iter<br>C All<br>C She<br>She<br>C She<br>C She<br>C She | ns Realitems<br>ow me<br>ow Ch<br>ow Ch<br>ow Ch<br>ow Ch<br>ow Ap | ceived/<br>Chemi<br>emicals<br>emicals<br>emicals<br>pendix                                                                          | Ordere<br>cals w<br>by Lo<br>by 1s<br>with<br>A Che | ed on<br>where<br>ocation<br>t Letter<br>Expirati<br>micals | ion Dates      | Lab loo      | Total                       | l # of chemicals in cu | strent inventor                   | v<br>v     |          |                    |
| Add C                                                      | hemic<br>dix A                                                     | al listed (                                                                                                    | hemi                                                | cals are                                                    | highlighte     | d in Tan.    | Save Changes                | Reports                |                                   |            | •        |                    |
| 1 2                                                        | 3                                                                  | 4                                                                                                    | 5                                                   | 6                                                           | 7 8 F          | Page 5 of 8. | Display 50 👻 rows per page. |                        |                                   |            |          |                    |
|                                                            |                                                                    |                                                                                                    | MSDS                                                |                                                             | Inventory<br># | CAS #        | Chemical Name               | Physical<br>State      | <u>Total</u><br><u>Containers</u> | Total Qty. | Units    | <u>Campus Name</u> |
| <u>Highlight</u>                                           | Select                                                             | Remove                                                                                                    | not on<br>file                                      | MSDS<br>Search                                              | Bar<br>code    | 56-81-5      | glycerol                    | Solid                  | 1                                 | 4          | Ounces 👻 |                    |
| Highlight                                                  | Select                                                             | Remove                                                                                                    | not on<br>file                                      | MSDS<br>Search                                              |                | 7782-42-5    | graphite                    | Solid                  | 1                                 | 4          | Grams 👻  |                    |
| Highlight                                                  | Select                                                             | Remove                                                                                                    | not on<br>file                                      | MSDS<br>Search                                              |                | 7782-42-5    | graphite                    | Solid                  | 1                                 | 25         | Grams 👻  |                    |
| <u>Highlight</u>                                           | Select                                                             | Remove                                                                                                    | not on<br>file                                      | MSDS<br>Search                                              |                | 7782-42-5    | graphite                    | Solid                  | 1                                 | 10         | Grams 👻  |                    |

# 5- Transferring a single item

To find a single inventory item, select the "Show me Chemicals where" radio button. Once the screen below loads:

- 1. From the 1<sup>st</sup> pull down box, select "Inventory #"
- 2. From the 2<sup>nd</sup> pull down box, select "Contains" or "Equals"
  - a. "Contains" works best for bar code numbers without leading zeros
  - b. "Equals" requires the leading zeros of a bar code (7 digits)
- 3. In the  $3^{rd}$  box, enter in the bar code number of the item
- 4. Click the "Show" button to reveal that item

| Current Inventory O Disposed Invertexed                                                                                                    | tory O Archived Inventory | Total #       | of chemicals in current inventory:          |       |                  |               |        |                     |
|----------------------------------------------------------------------------------------------------|---------------------------|---------------|---------------------------------------------|-------|------------------|---------------|--------|---------------------|
| <ul> <li>Items Received/Ordered on</li> <li>All Items</li> <li>Show me Chemicals where</li> <li>Show Chemicals by Location</li> <li>Show Chemicals by 1st Letter</li> <li>Show Blank Inventory/Bar Code #'s</li> <li>Show Chemicals with Expiration Data</li> <li>Show Appendix A Chemicals</li> </ul> | Inventory/Bar Code # 💌    | Starts with • | Show                                        |       |                  |               |        |                     |
| Add Chemical Transfer                                                                                                    | ighted in Tan.            | Save Changes  | Reports<br>ar Code #'s are highlighted in R | •     |                  |               |        |                     |
| Display 50 👻 rows per page.                                                                                                    |                           |               |                                             |       |                  |               |        |                     |
| MSDS Inventory #                                                                                                    | CAS#                      | emical Name   | Total<br>Containers Total Qty.              | Units | Vendor Catalog # | Building Code | Room # | Storage<br>Location |
| Display 50 ▼ rows per page.                                                                                                    | ŀ                         |               |                                             |       |                  |               |        |                     |

# 5- Transferring a single item

Once the bar coded item from the previous example loads, you will see only that item in the inventory table displayed in green ("highlighted"):

• Click the "Transfer" button.

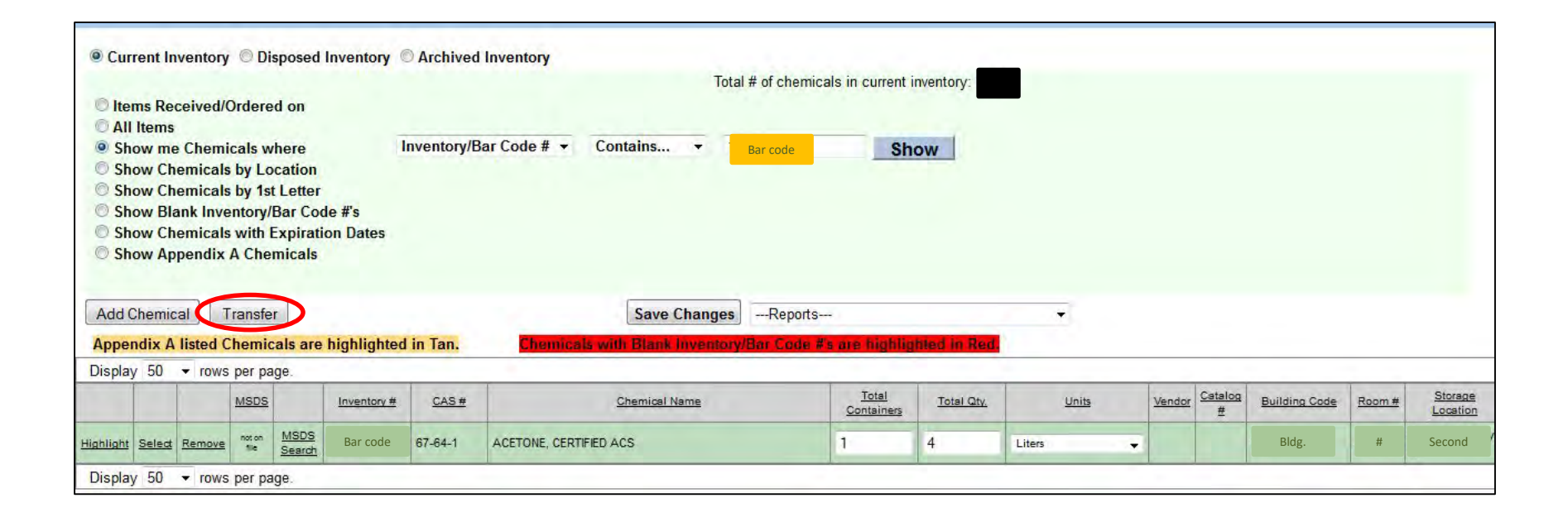

# 5- Transferring a single item

After clicking the "Transfer" button, a yellow pop-up box will appear. You will see the current lab number and building name as "Transfer From." To transfer that item:

- 1. Click the blue info button 🥑
- 2. Select the lab where you will be transferring the item on the list of labs.
  - NOTE: You may only transfer items into laboratories your PI is known to inhabit.
- 3. Select the check box "Transfer Selected Inventory Record Only"
- 4. Click the "Ok" button

| Total # of chemicals                                                                       | in current inventory:                                                         |
|--------------------------------------------------------------------------------------------|-------------------------------------------------------------------------------|
| © Items Received/Ordered on<br>© All Items<br>© Show me Cher Transfer From:                | Show                                                                          |
| Show Chemica     Lab     Lab Number     BUILDING NAME                                      |                                                                               |
| <ul> <li>Show Blank In</li> <li>Show Chemica</li> <li>Show Appendi</li> <li>Lab</li> </ul> |                                                                               |
| Add Chemical Transfer Selected Inventory Record Only                                       | -                                                                             |
| Appendix A listed Transfer All Inventory Records with Lab Lab Number                       | highlighted in Red.                                                           |
| Display 50 - rov                                                                           |                                                                               |
| Ok Cancel                                                                                  | tainers Total Qty. Units Vendor Catalog Building Code Room # Storage Location |
| Highlight Select Remove notion Search Bar code 67-64-1 ACETONE, CERTIFIED ACS 1            | 4         Liters         Bldg.         #         Second                       |
| Display 50                                                                                 |                                                                               |

If you need to transfer to a laboratory not listed or a different PI, please contact UCF EH&S.

5 - Transferring inventory to a new room or another PI

If you need to transfer:

- Containers to a new lab not affiliated with the PI OR
- Inventory items to another PI

Please contact the Chemical Safety & Security Coordinator (Dr. Sandra Hick, 407-823-3307, Sandra.Hick@ucf.edu).

### **More Information**

• To request bar codes (inventory #) or for more information about EHSA, contact EH&S:

Dr. Sandra Hick Chemical Safety & Security Coordinator (407) 823-3307 Sandra.Hick@ucf.edu